# FinanFor MANUAL DOFORNECEDOR

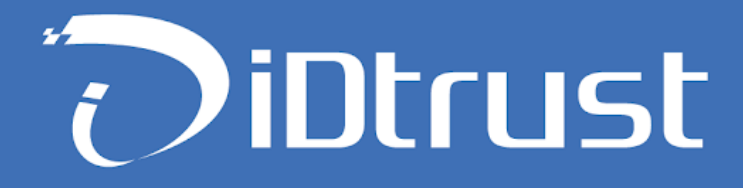

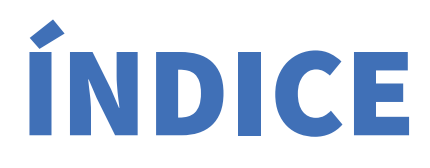

| INTRODUÇÃO                                     | 3  |
|------------------------------------------------|----|
| ACESSO                                         | 3  |
| COMO REALIZAR UMA ANTECIPAÇÃO DE FATURAS       | 4  |
| ANTECIPAÇÕES/VERIFICANDO E ACEITANDO PROPOSTAS | 7  |
| CADASTRO DE CONTA BANCÁRIA                     | 11 |

# **INTRODUÇÃO**

# **HinanFor**

Plataforma de antecipação e financiamento a cadeia produtiva de sacados âncoras, que democratiza o acesso ao crédito de seus fornecedores, em um ambiente simples, seguro e ágil.

### **ACESSO**

Acesse o portal FinanFor:

#### http://finanfor.idtrust.com.br

Para entrar na plataforma digite seu login e senha nos campos especificados.

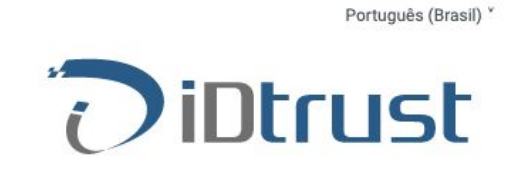

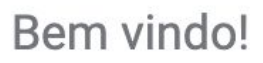

Informe seus dados para acessar o sistema.

| forneced | or@idtrust.com.br   |        |
|----------|---------------------|--------|
| Senha    |                     |        |
|          |                     |        |
|          |                     |        |
|          | ESQUECI MINHA SENHA | ENTRAR |

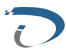

# COMO REALIZAR UMA ANTECIPAÇÃO DE **FATURAS**

Para fazer uma solicitação de antecipação de faturas acesse o menu "INÍCIO" localizado na aba do lado esquerdo de sua tela.

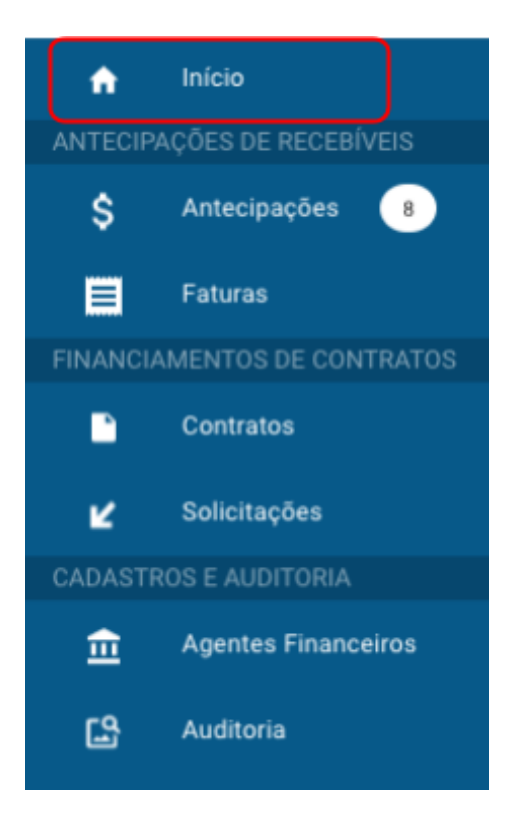

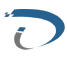

Em seguida selecione uma ou mais faturas que deseja antecipar. Note que conforme as faturas vão sendo selecionadas elas vão sendo realocadas para um "BORDERÔ" que mostra a relação, a quantidade e soma total das faturas que foram vinculadas.

| Início     Antecipações de Recebiveis     S Antecipações 3 | Início                                                     |               |                             | 🕶 R\$             | 5.495.949,00<br>Total Disponivel para Antecipar |
|------------------------------------------------------------|------------------------------------------------------------|---------------|-----------------------------|-------------------|-------------------------------------------------|
| Faturas<br>FINANCIAMENTOS DE CONTRATOS                     | Data frend Data Fred Basedo<br>12/06/2019 Todos<br>Faturas |               |                             | • Fi              | LTRAR Número Nota Q.                            |
|                                                            | Status                                                     | Número Nota 🕆 | Documento Contábil 🦡 Sacado |                   | Valor da Fatura 🕆                               |
| Agentes Financeiros                                        | Disponível                                                 | 847           | 283 SACADO IDTRUST          | 03/06/2018        | 192.146,00 ©                                    |
|                                                            | Disponivel                                                 | 143           | 29 SACADO IDTRUST           | 03/06/2018        | 115.183,00 🐵                                    |
|                                                            | Disponivel                                                 | 965           | 372 SACADO IDTRUST          | 03/06/2018        | 145.530,00 ©                                    |
|                                                            | Disponivel                                                 | 441           | 395 SACADO IDTRUST          | 03/06/2018        | 93.785,00 ©                                     |
|                                                            | Disponivel                                                 | 63            | 404 SACADO IDTRUST          | 03/06/2018        | 126.641,00 ©                                    |
|                                                            | Disponível                                                 | 864           | 414 SACADO IDTRUST          | 03/06/2018        | 146.635,00 ©                                    |
|                                                            | Disponivel                                                 | 672           | 421 SACADO IDTRUST          | 03/06/2018        | 79.006,00 ©                                     |
|                                                            | Disponivel                                                 | 259           | 45 SACADO IDTRUST           | 03/06/2018        | 141.249,00 ©                                    |
|                                                            | Disponivel                                                 | 916           | 45 SACADO IDTRUST           | 03/06/2018        | 101.823,00 💿                                    |
|                                                            | Disponivel                                                 | 831           | 450 SACADO IDTRUST          | 03/06/2018        | 162.147,00 💿                                    |
|                                                            |                                                            |               |                             | Linhas por página | c 10 ♥ 1 - 10 de 50 < >                         |

Depois que tiver selecionado as faturas que deseja antecipar, clique no botão "SOLICITAR ANTECIPAÇÃO" para fechar seu pedido. O Sistema lhe apresentará um resumo do borderô que montou com a quantidade de faturas e valor solicitado.

| ação de Antecipação          | Solicitação de        | ),00 | 13.090       | R\$5.04     | 101 |                                                                                                    |       |                                          | D                | Iníci |
|------------------------------|-----------------------|------|--------------|-------------|-----|----------------------------------------------------------------------------------------------------|-------|------------------------------------------|------------------|-------|
| and the state of             |                       | 4    | energy beam  | + n;560     |     |                                                                                                    |       |                                          | i a i            | 128   |
| I pers antecipar             | Faturas para antecipa |      |              |             |     |                                                                                                    |       | 99 ( ) ( ) ( ) ( ) ( ) ( ) ( ) ( ) ( ) ( | ras selections   | 2 tet |
| New York A State Contract of | Name and Co.          |      | THE R. PARSE | Versenite g |     | - No. of Concession, Spinster, Spinster, Spins | -     | 1 Normality 1                            | (Sec.)           |       |
| 647 (0.00078 HS214680        | 647                   |      | 101144,00    |             |     |                                                                                                    | 1.000 |                                          | (1999)           |       |
| 142 35/56/2018 119/56/2018   | 142                   | 0    | 111,181,00   | 100000      |     |                                                                                                    |       |                                          | (here)           |       |
| 144 00-NU2018 148.58480      | 900                   |      | had and one  | 10.000      |     |                                                                                                    |       | -                                        | -                |       |
| integrape it - iter          |                       | 0    | 10.78520     | 10/16/2018  |     | UHCADO 80798397                                                                                                    |       | ++:                                      |                  |       |
|                              |                       |      | 106.041,00   | 55/06/3018  |     | sacião omun                                                                                                    | - 104 |                                          | Summer of        |       |
| I R\$452.859                 | Total                 | 0    | 146.83500    | 20/06/2018  |     | SHCADO ID/HEST                                                                                                    | ea    | 104                                      |                  |       |
|                              |                       |      | 79.004.00    | 30/06/2018  |     | SACADO ERTRART                                                                                                    | 421   | 870                                      | ( Name of Street |       |
|                              |                       | 0    | 141,24608    | 33/86/3218  |     | SHOLDO KOTHERT                                                                                                    |       | 238                                      | ( Name           |       |
|                              |                       |      | 101.825.00   | 99/96/3018  |     | \$40480 (0/19/87                                                                                                    |       | wie                                      | (April 2         |       |
|                              |                       | 0    | 182.147(28   | 35/86/3018  |     | SACABO EXTREMT                                                                                                    | -     | 801                                      | ( Sector )       |       |

Clicando no botão **"CONFIRMAR SOLICITAÇÃO"** seu pedido será enviado aos agentes financeiros. O próximo passo agora é aguardar o recebimento das propostas.

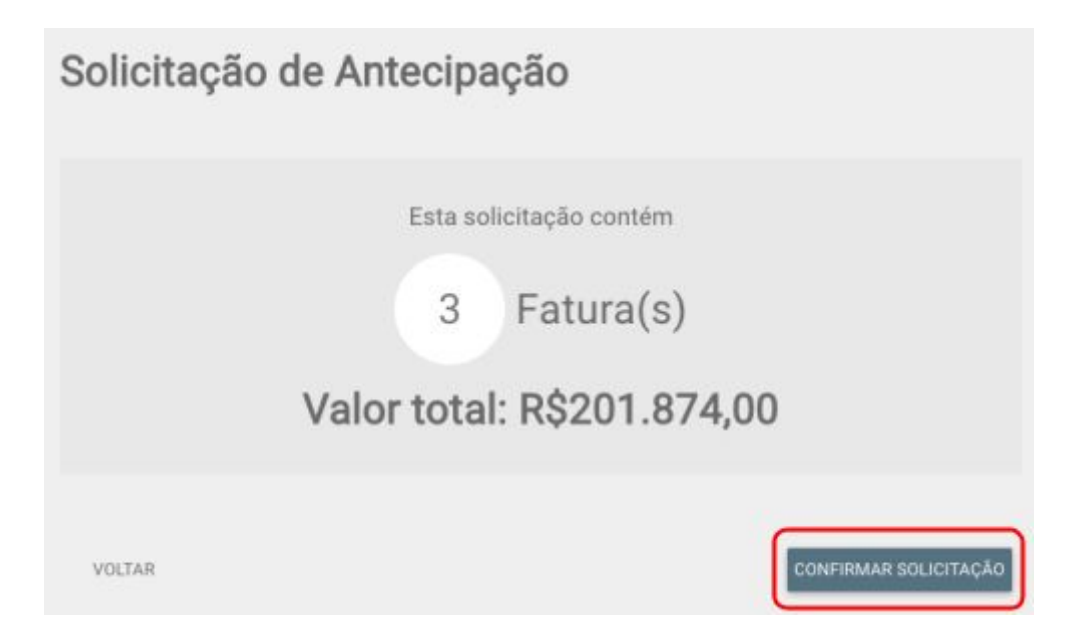

Quando confirmar, o sistema te dará opção de fechar janela do borderô te mantendo na tela inicial ou se clicar no botão **"IR PARA ANTECIPAÇÕES"** você será levado ao ambiente onde essa e todas as demais antecipações que fez estão disponíveis para consultas.

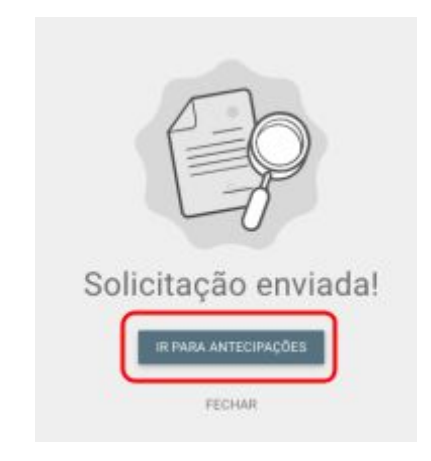

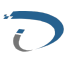

# ANTECIPAÇÕES/VERIFICANDO E ACEITANDO PROPOSTAS

O FinanFor tem um ambiente onde você pode consultar todas as antecipações que já fez e as que estão em processo de negociação com os agentes financeiros.

Para acessar esse ambiente clique no botão "ANTECIPAÇÕES" que fica localizado na aba de menus do lado esquerdo de sua tela.

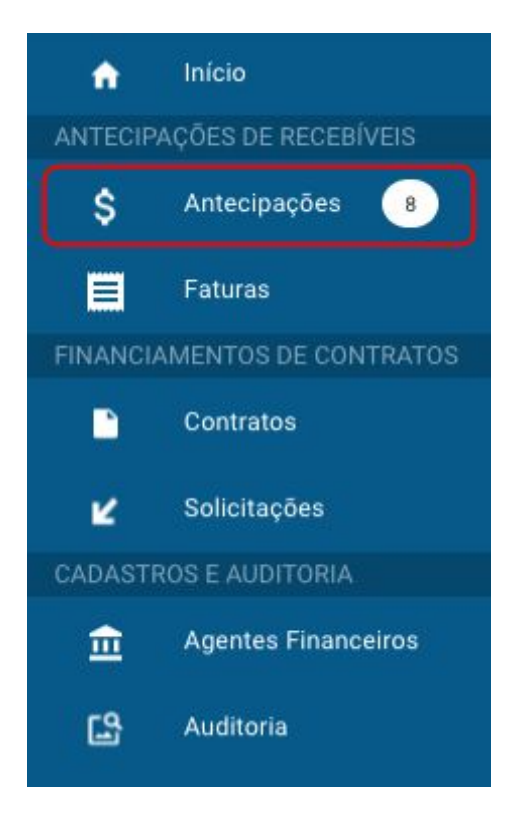

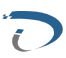

Ao entrar no ambiente de antecipações o sistema mostra a lista de suas antecipações que podem estar com o status "APROVADO" (que significa que você negociou aquele lote com um agente financeiro, chegou-se a um acordo e o sacado autorizou a cessão) ou "PENDENTE" (são antecipações que podem estar pendente do recebimento de propostas por parte do agente financeiro ou do aceite da cessão por parte do sacado).

|          |             |      |                |                 |                        | # BADAR RELATOND     | W FR.TH |
|----------|-------------|------|----------------|-----------------|------------------------|----------------------|---------|
| f)des    | 1 President | tur. | e dente        | the Backback of | Value Reliandments - 1 | Table Agreements - 1 |         |
| (Tranks) |             | 181  | BACADO ETHUST  | 8               | etz ata,oo             | 0,80                 | ~       |
|          |             | 180  | EACADO ETRUST  | *               | 419.253,00             | 0,00                 | ~       |
| Canada   | 0           | 189  | SACADO IOTRUST |                 | 618.397.00             | 0.00                 | ~       |

Para ver todos os detalhes de uma antecipação clique na **"SETA"** apontada para baixo que se encontra no fim da linha para expandir as informações.

| Pendaria  |   | 191 | SACADO OTRUST | 8 | 452.859,80 | 8,00 | ~      |
|-----------|---|-----|---------------|---|------------|------|--------|
| Aprevador | z | 190 | SACADO OTRUST | 8 | 438.253,80 | 8,00 | ~      |
| Aprevalie |   | 189 | SACADO OTRUST | æ | 618.997,80 | 8,00 | $\sim$ |

Para aceitar uma proposta recebida, expanda os detalhes de uma antecipação que esteja com o status "**PENDENTE**".

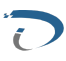

Note que há duas abas de navegação em uma antecipação, uma chamada "Propostas" (aba onde consegue ver as propostas que são feitas pelos agentes financeiros) e a aba "Faturas" onde podemos ver a relação das faturas que foram agrupadas para essa antecipação.

| Penderiz Número da Solicit | ação: 191 FORNECEDOR IDTRUST V | aler Solicitado: R\$452.899,00 |              |                   |                    |                               | ^       |
|----------------------------|--------------------------------|--------------------------------|--------------|-------------------|--------------------|-------------------------------|---------|
| 2 PROPOSTAÇI) 3 FATURAÇIŞ  |                                |                                |              |                   |                    |                               |         |
| Bishes                     | Agentic Financoline            |                                | Tana Eletiva | Valor Desembolise | Hambrie-da Acosita |                               |         |
| Ers Nullear                | AGENTE RISANCERO EFRUST        |                                | Th arm       | R\$434.866,47     |                    | REJETAR                       | ACEITAR |
| Includes                   | AGENTE PRANCEIRO ETRUET        |                                | 1.85 a.m     | 85432.664,30      |                    | REJETAR                       | ACEITAR |
|                            |                                |                                |              |                   |                    | Unhesporphysics 30 🖛 1-2 de 2 | $\sim$  |
| Aprovade                   | (2) 19                         | SACADO IDTRUST                 | 8            |                   | 439.253,00         | 0,00                          | ~       |

Selecionando a aba "Propostas" o sistemas mostra as que foram recebidas detalhando o nome do agente financeiro, a taxa aplicada e o valor a ser desembolsado pelo agente financeiro.

No final do detalhamento de cada proposta há dois botões, "**REJEITAR**"que serve para rejeitarmos uma proposta e "**ACEITAR**" para aprovar a proposta selecionada.

OBS: Não há obrigatoriedade de rejeitar uma proposta, basta aceitar a que mais agrada que o sistema se encarrega de rejeitar as demais (caso haja) automaticamente.

Clicando no botão **"ACEITAR"** o sistema abrirá uma janela com o resumo da operação que está sendo realizada para confirmação dos dados e a indicação da conta bancária onde o desembolso deve ser realizado (para cadastrar uma conta siga os passos da página ...).

| Torana Maria  | w ex Solicing Bo 107 PORTECTION IDTION 1986 | Scientistic NG-412 ATRUST |            |                 |          |                         | ^       |
|---------------|---------------------------------------------|---------------------------|------------|-----------------|----------|-------------------------|---------|
| 2 PROFESTACE) | rt-Ange                                     |                           |            |                 |          |                         |         |
| 2200          | Agarta Constanta                            |                           | Sau Drive. | The Internation | -        |                         | _       |
| (Inmene)      | ASTAL INVACIAL BURNEL                       |                           | Tian       | 104143647       |          | REJEITAR                | ACEITAR |
| (homata)      | AGENTE FINANCE/RE-EFFILET                   |                           | tRen       | 1012101-02      |          | REJECTAR                | ACUTAR  |
|               |                                             |                           |            |                 |          | interpretation at + 1.1 | ni ( )  |
| (1997)        | 2 14                                        | SACKDO-D7RUET             |            |                 | 49815120 | 0.00                    | ~       |

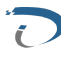

Depois de selecionar a conta e dar ciência no texto de atenção mostrado na imagem acima clique no botão "ACEITAR PROPOSTA" para dar andamento em sua solicitação de antecipação.

| A REPORT OF REPORT OF RECEIPTING | Valor a ser de      | sembolsado                      | Taxa Efetiva                                 |
|----------------------------------|---------------------|---------------------------------|----------------------------------------------|
| R\$452.859,00                    | R\$434              | .860,47                         | 1%                                           |
|                                  |                     |                                 |                                              |
| Código Banco                     | Agência             | Con                             | ta                                           |
| 000                              | 111                 | 2222 - 3                        | 0                                            |
|                                  | Código Banco<br>000 | Código Banco Agência<br>000 111 | Código Banco Agéncia Con<br>000 111 2222 - 3 |

Ao aceitar uma proposta o status dela é alterado para "ACEITA". Neste ponto devemos aguardar o sacado fazer o aceite da cessão.

| Periode       | Número da Solicitação: 171 PORNECEDOR IDTRUST Valor Solicitado: R\$452.8 | 99,00         |                   |                  |                       | ^       |
|---------------|--------------------------------------------------------------------------|---------------|-------------------|------------------|-----------------------|---------|
| 2 PROPOSTAJS) | a Reformation                                                            |               |                   |                  |                       |         |
| Outure        | Agente l'inversite                                                       | Taxa District | Valor Departments | Hardele da Acada |                       |         |
| Arris         | AGENTE PARACERO D'ITRUET                                                 | Them          | 1501.942,47       | 17.58            | REASTAR               | ADDITAR |
| Rejetterte    | AGENTE FINANCERO IOTINIET                                                | 1544          | R\$402.96430      |                  | REJOTAR               | ACDITAR |
|               |                                                                          |               |                   |                  | Discounter N. P. 1994 |         |

Quando isso ocorrer o status da da sua antecipação será alterado para "APROVADO".

| Malai | -1 Paste -1 | Not | 541.001        | Received a | Voir Interdation | Table Agricentia - 1       |     |
|-------|-------------|-----|----------------|------------|------------------|----------------------------|-----|
|       | æ           | 791 | SACADO ISTRUST |            | 452,850,80       | 0.80                       | ~   |
|       | 2           | 190 | SACADO IDTRUST |            | 409.252,00       | 0,80                       | ~   |
| -     |             | 189 | SACADO IOTRUST | <i>a</i> . | 418 397,00       | 0,80                       | ~   |
|       |             |     |                |            |                  | 100 m pr page 10 m 1-3 m 3 | 4.5 |

Pronto, o processo de solicitação de antecipação foi finalizado.

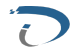

## **CADASTRO DE CONTA BANCÁRIA**

Para cadastrar uma conta bancária acesse o menu **"AGENTES FINANCEIROS"** localizado na aba do lado esquerdo de sua tela.

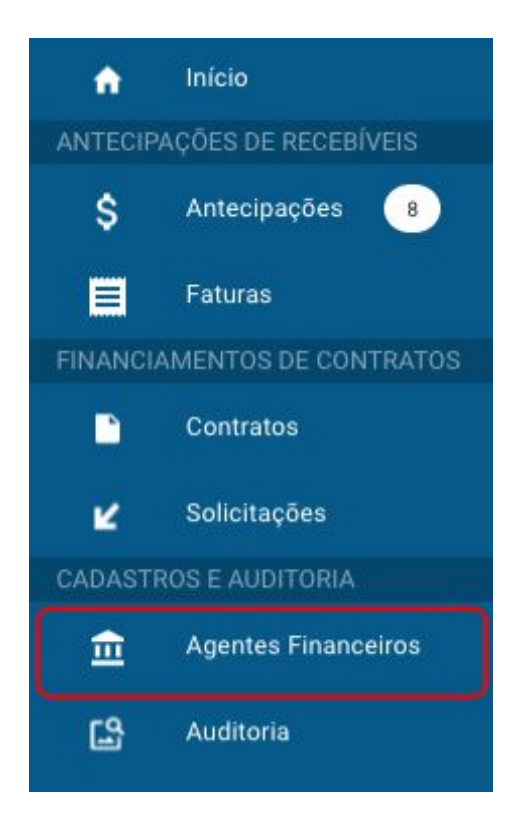

Este menu mostra os agentes financeiros que estão participando da plataforma FinanFor e estão aptos a fazerem propostas para suas solicitações de antecipações.

Encontre o agente financeiro que deseja cadastrar uma conta, expanda as opções desse agente clicando na **"SETA"** para baixo que fica no fim da linha que representa cada agente.

| State                   | <ul> <li>cont</li> </ul> | 0 picture |   |
|-------------------------|--------------------------|-----------|---|
| XEENTE FRANCERO EDTREST | 45254252808148           |           |   |
| BANCO INTER             | 09416956800101           |           | ~ |

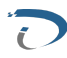

Ao expandir, você verá duas abas, **"DADOS DO AGENTE FINANCEIRO"** onde pode ter acesso a informações como contato, telefone, e-mail e endereço e na aba **"CONTAS BANCÁRIAS"** é onde faremos o cadastro da conta.

| AGENTE FINANCEIRO IDTRUST  |                  |             |        |
|----------------------------|------------------|-------------|--------|
| DADOS DO AGENTE FINANCEIRO | CONTAS BANCÁRIAS |             |        |
| CNPJ<br>46254252000148     | Telefone         | Email       |        |
| Endereço                   | Número           | Complemento |        |
| Bairro                     | Cidade           |             | Estado |
|                            |                  |             |        |

Clique na aba "Contas Bancárias" e em seguida no botão "Adicionar Conta" para abrir a tela onde informará os dados bancários.

| AGENTE PRIANCEIRO IOTRUS | *               |         |         |                  |                    | ^               |
|--------------------------|-----------------|---------|---------|------------------|--------------------|-----------------|
| DATE OF STREET, PROVIDEN | CONTAG BANCARKS |         |         |                  |                    |                 |
| Take                     | Linkys Raven    | Apres . | larga ( | Konve Bendforden | OiP) (terrefestate | ADEIONNII CONTA |

Preencha os dados bancários e clique no botão "Enviar" para adicionar a conta.

| Nome Beneficiário | CNPJ Beneficiário  |        |                   |
|-------------------|--------------------|--------|-------------------|
| IDTRUTS           | 18.897.498/0001-00 |        |                   |
| Código Banco *    | Agència *          | Conta* | Digito da conta * |
| 000               | 1111               | 22222  | 3                 |

Feito o cadastro, repare que o status ficará como "Pendente", isso ocorre porque agora a conta vai passar pela validação do agente financeiro.

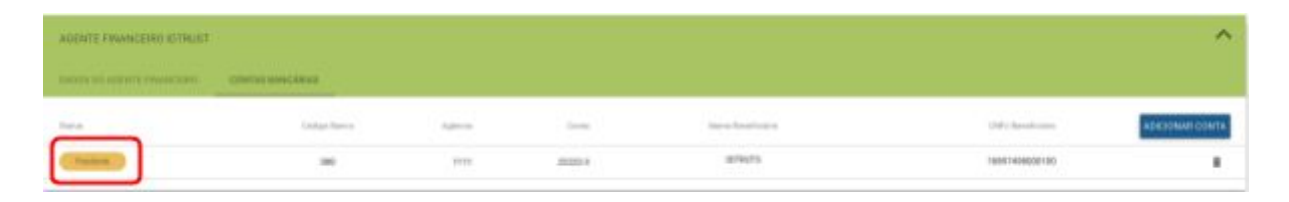

Assim que o agente validar a conta, o status dela passa a ser "Ativa" e a partir de agora pode ser usada para fazer as antecipações.

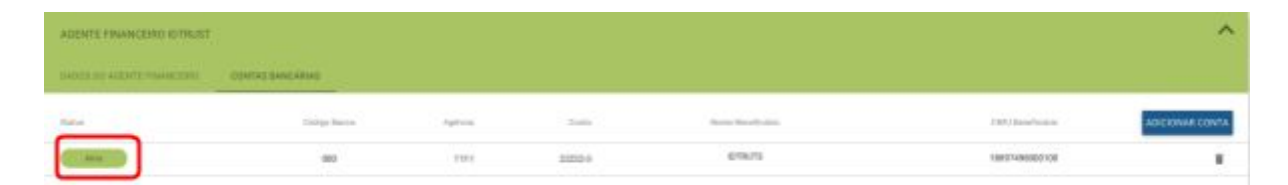

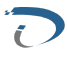